## Instructions

Please read the following instructions carefully before attempting to book your appointments.

In order to book appointments with your student's teachers, you will need their OEN NUMBER\*, and DATE OF BIRTH.

\*Student's 9 digit OEN NUMBER is found on any Report Card or Midterm Report.

1. Using Google Chrome, access the site www.ugdsb.ca/pti

| Log in - UGDS8 Parent | ×                 | And the base on a broad of the Base of the Base |        |
|-----------------------|-------------------|-------------------------------------------------|--------|
|                       |                   | PARENT-TEACHER INTE<br>BOOKING SYSTE            | ERVIEW |
| Home                  |                   |                                                 |        |
| Pare                  | nt log in Help    | Staff log in                                    |        |
| Studen                | t OEN 987654321   | Staff Ugcloud Login                             |        |
| Date of<br>Log in     | Birth [dd/mm/yyyy |                                                 |        |

- 2. Type in the OEN number and the birthday. Make sure that you use the *DD/MM/YYYY* format or you will get an error.
- 3. Click LOGIN. You will be taken to a new screen which lists all the teachers.
- Click beside the teachers that you want to book an appointment with as shown below:

| Walible @Booked by yourself IEBreak Time @Booked by others<br>MacDonald,D Pettis,J Price,B Pettis,J Evans,R<br>Mar 23 Mar 23 Mar 23 Mar 23 | Available @Booked by yourself JEBreak Time @Booked by others                             | ook Appointments by    | Clicking on it             |           |          |         |      |
|----------------------------------------------------------------------------------------------------|------------------------------------------------------------------------------------------|------------------------|----------------------------|-----------|----------|---------|------|
| MacDonald,D Pettis,J Price,B Pettis,J Evans,R                                                                                              | MacDonald,D Pettis,J Price,B Pettis,J Evans,R<br>Mar. 23 Mar. 23 Mar. 23 Mar. 23 Mar. 23 | Available Booked by yo | arself BBreak Time OBooked | by others |          |         | Sele |
| Mar 22 Mar 23 Mar 23 Mar 23 Mar 23                                                                                                    | Mar. 23 Mar. 23 Mar. 23 Mar. 23 Mar. 23                                                  | Necocial               | Danie I                    | Dire D    | Duris 1  | 5       |      |
|                                                                                                    | mar. 20 mar. 20 mar. 20 mar. 20 mar. 20                                                  | viacuonald.u           | Pettis,J                   | Price,B   | Pettis,J | Evans,R |      |
| □ 2159M □ 2159M □ 2159M □ 2159M □ 2159M □ 2159M                                                                                            |                                                                                          | Mar. 23                | Mar. 23                    | Mar. 23   | Mar. 23  | Mar. 23 |      |

5. The click the button:

Book for Selected

6. You will now see the teachers and available time slots in *blue*. If they are red, the time slot is not available.

| Sook Appointments by Clicking on it |                      |             |           |            |  |  |  |  |
|-------------------------------------|----------------------|-------------|-----------|------------|--|--|--|--|
| Available Booked by yo              | Select More Teachers |             |           |            |  |  |  |  |
| atus : Add appointment              | success              |             |           |            |  |  |  |  |
| and the second second               | figure and           | for any and | framework | (protocol) |  |  |  |  |
| MacDonald,D                         | Pettis,J             | Price,B     | Pettis,J  | Evans,R    |  |  |  |  |
| Mar. 23                             | Mar. 23              | Mar. 23     | Mar. 23   | Mar. 23    |  |  |  |  |
| @ 2:15PM                            | C 2:15PM             | © 2:15PM    | C 2:15PM  | © 2:15PM   |  |  |  |  |
| C 2:25PM                            | S 2:25PM             | C 2:25PM    | S 2:25PM  | C 2:25PM   |  |  |  |  |
| 2:35PM                              | C 2:35PM             | @ 2:35PM    | C 2:35PM  | C 2:35PM   |  |  |  |  |
| C 2:45PM                            | C 2:45PM             | C 2:45PM    | C 2:45PM  | I 2:45PM   |  |  |  |  |
| C 2:55PM                            | D 2:55PM             | C 2:55PM    | D 2-55PM  | D 2:55PM   |  |  |  |  |

7. Click the time slot you want for each teacher, which turns green, and then:

Close to view schedule

8. You can now print out the schedule by clicking:

Print